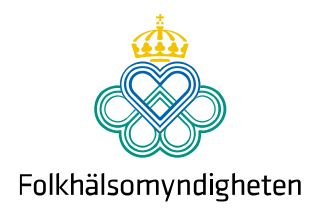

# Användarguide till Resultat på läns- och kommunnivå – Folkhälsan i Sverige

# Om Resultat på läns- och kommunnivå

Nedladdningsbara faktablad för kommuner och regioner, med indikatordata för den egna kommunen eller regionen. Syftet är att statistiken ska vara så tillgänglig och användbar som möjligt. De automatiserade faktabladen är ett enkelt sätt att synliggöra deskriptiv statistik över målområdena och hälsan för befolkningen i enskilda kommuner eller regioner.

I interaktiva faktabladen presenteras rörlig grafik på läns- och kommunnivå över folkhälsan och hur den har utvecklats över tid. Verktyget gör statistiken mer interaktiv och lättillgänglig samt är möjlig att både spara ned och skriva ut som ett faktablad eller i en presentation. Det interaktiva faktabladet bygger på data från Folkhälsostudio, vilken i sin tur bygger på data som finns i Folkhälsostudios och Folkhälsodatas gemensamma databas. I de interaktiva faktabladen finns ett urval av databasens indikatorer.

- Faktabladen är skapade med verktyget Statstics Explorer.
- Databasen som ligger till grund är skapad i PxWeb, den används för att sprida statistik i dynamiska tabeller.
- Mer information om verktyget går att hitta på SCBs sida om <u>PxWeb</u>.

FolkhälsoStudio

Folkhälsodata

PxWeb (scb.se)

## Målområden och kärnindikatorer

Nedan syns alla 8 målområden och hälsa samt tillhörande kärnindikatorer. De indikatorer som går att dela upp på regional- och lokal nivå finns som faktablad. Se mer information på sidan om kärnindikatorer.

Folkhälsan i Sverige – Kärnindikatorer

#### Bild 1. Visar alla målområden och de tillhörande kärnindikatorerna.

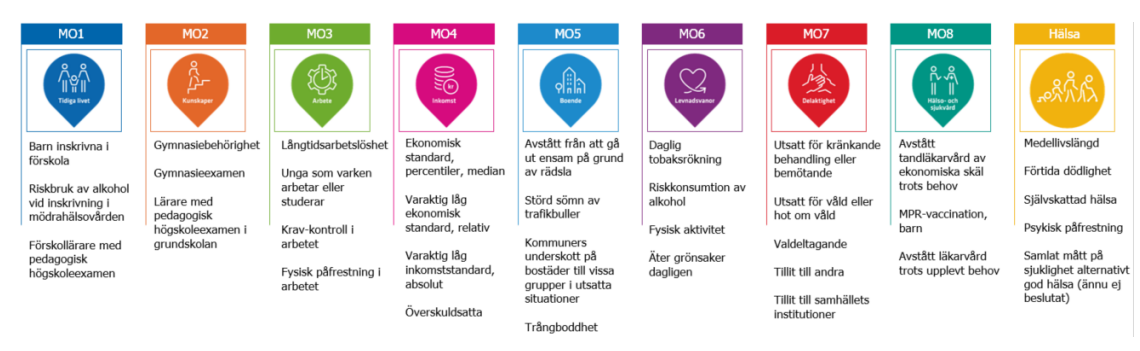

## Hur du använder Folkhälsodatas webbplats

## Visa Resultat på läns- och kommunnivå

Tryck på fortsätt i mitten av skärmen för att komma till Kärnindikatorerna. Det går också att fritextsöka för att hitta rätt kommun eller län.

Bild 2. En skärmdump från faktabladen som visar hur bladen ska öppnas.

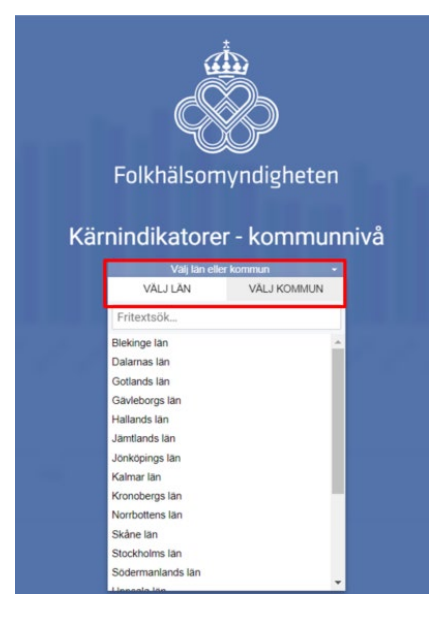

Bild 3. En skärmdump från faktabladen som visar fritextsökning.

| Välj län ell | er kommun   |
|--------------|-------------|
| VÄLJ LÄN     | VÄLJ KOMMUN |
| j            |             |
| ärfälla      |             |
| önköpina     |             |

#### Visa faktabladen

För att se vilken kärnindikator som visas, se i rullmenyn. Den visade kärnindikatorn syns även högst upp på sidan.

Bild 4. En skärmdump från faktabladen som visar vilken kärindikator som visas.

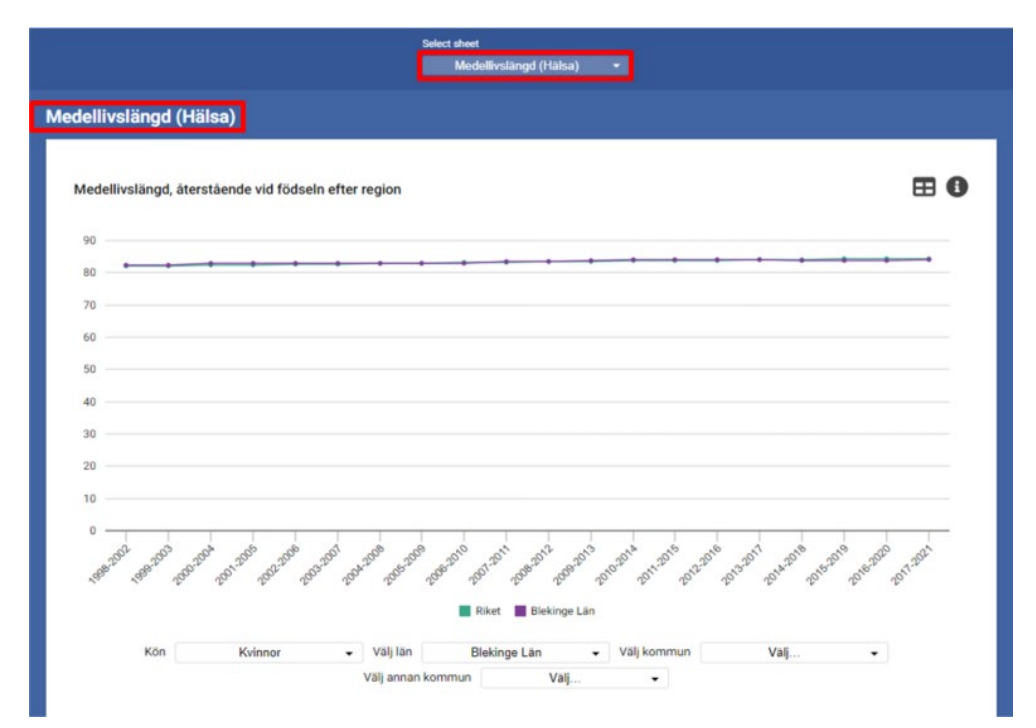

#### Se alla kärnindikatorer

För att se alla kärnindikatorer, öppna rullmenyn. Målområdet som kärnindikatorn tillhör listas i parantes efter namnet.

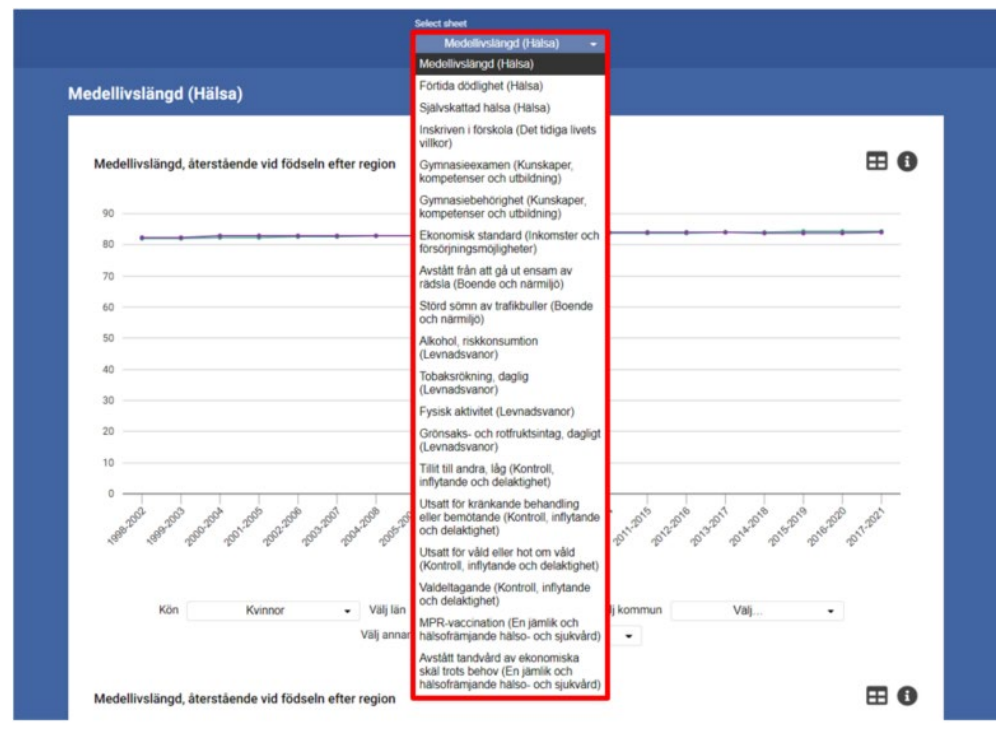

Bild 5. En skärmdump från faktabladen som visar listan på alla kärnindikatorer.

#### Bläddra mellan kärnindikatorer

Du kan också bläddra mellan kärnindikatorerna genom att använda pilarna i mitten på höger och vänster sida.

Bild 6. En skärmdump från faktabladen som visar hur man kan bläddra mellan de olika kärindikatorerna.

| <del>0</del> | Select daat<br>Micchillerslängd (Habat) *                                     |  |
|--------------|-------------------------------------------------------------------------------|--|
|              | Medellivslängd (Hälsa)                                                        |  |
|              | Medellivslängt, återstående vid födseln efter region 🖽 🕒                      |  |
|              |                                                                               |  |
|              | 10                                                                            |  |
|              | 4                                                                             |  |
|              | 8                                                                             |  |
| €            | 8                                                                             |  |
|              |                                                                               |  |
|              | Rist Beinge Lie                                                               |  |
|              | veni veninov • regiler beenge ult • Vaj kommun Vaj •<br>Vaj anan kommun Vaj • |  |

#### Ladda ner data

För att ladda ner data i antingen Excel eller CSV-format tryck på symbolen för tabellen.

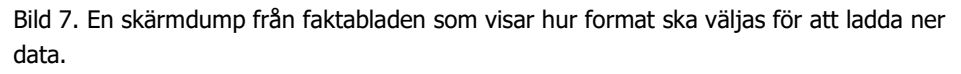

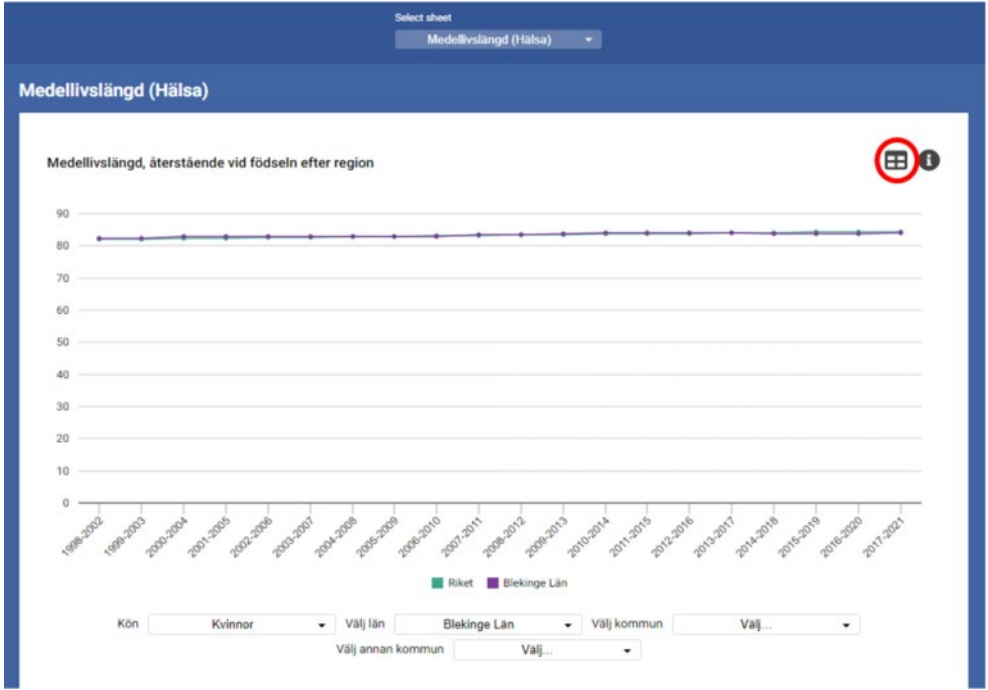

En ruta dyker upp som visar den data som finns i tabellen. Du kan då även välja om du vill ladda ner i CVS eller Excel-format.

Bild 8. En skärmdump från faktabladen som visar hur format ska väljas för att ladda ner data.

|                                         | Modellin       | elänad      | itoretiondo vid föden |   |                        |
|-----------------------------------------|----------------|-------------|-----------------------|---|------------------------|
|                                         | KÖN<br>Kvinnor | ENHET<br>År | Exportera: CS         |   |                        |
|                                         |                | Riket       | Blekinge Län          | - |                        |
|                                         | 1998-200       | 2 82,0      | 82,3                  |   |                        |
|                                         | 1999-200       | 8 82,1      | 82,5                  |   |                        |
|                                         | 2000-2004      | 82,3        | 82,9                  |   |                        |
|                                         | 2001-200       | 5 82,4      | 82,9                  |   |                        |
|                                         | 2002-200       | 5 82,6      | 82,8                  |   |                        |
|                                         | 2003-2007      | 7 82,7      | 83,0                  |   |                        |
|                                         | 2004-200       | 8 82,9      | 83,0                  |   |                        |
|                                         | 2005-200       | 83,0        | 82,8                  |   |                        |
|                                         | 2006-201       | 83,2        | 83,0                  |   |                        |
|                                         | 2007-201       | 83,3        | 83,4                  |   | and a star water water |
|                                         | 2008-201       | 83,4        | 83,4                  |   |                        |
|                                         | 2009-201       | 83,5        | 83,7                  |   |                        |
| Kin Kulman                              | 2010-2014      | 83,7        | 84,1                  |   | Val                    |
|                                         | 2011-201       | 5 83,8      | 84,1                  |   | vag                    |
|                                         | 2012-201       | 5 83,9      | 84,1                  |   |                        |
|                                         | 2013-201       | 7 84,0      | 84,0                  |   |                        |
| Medellivslängd, återstående vid födsein | 2014 201       | 0.4.1       | 92.9                  |   | E                      |

## Skriv ut

För att skriva ut, tryck på symbolen för utskrift i vänstra hörnet.

| 9 | Medellinslingd (Natua) •                                                         |
|---|----------------------------------------------------------------------------------|
|   | Medellivslängd (Hälse)                                                           |
|   | Medellivslängd, återstående vid födseln efter region 🖽 🕄                         |
|   | 90                                                                               |
|   |                                                                                  |
|   | 70                                                                               |
|   | 50                                                                               |
|   | 5                                                                                |
|   | 4                                                                                |
|   | 2                                                                                |
| e | N                                                                                |
| Ĩ | 11111111111111111                                                                |
|   | Rket Bickrop Län                                                                 |
|   | Kón Kulenor Välj lan Blakings Län Välj kommun Välj +<br>Välj annan kommun Välj + |

Bild 9. En skärmdump från faktabladen som visar hur man kan skriva ut.

#### Välj utskrift

Då kan du välja att skriva ut vissa eller alla kärnindikatorer i PDF-format.

Bild 10. En skärmdump från faktabladen som visar hur man kan skriva ut samt välja vilka kärndinikatorer som ska skrivas ut.

| ₽                                                                    |                                       |                        |
|----------------------------------------------------------------------|---------------------------------------|------------------------|
| Välj innehåll                                                        |                                       | Markera alit           |
| Medellivslängd (Hälsa)                                               | 🗌 Förtida dödlighet (Hälsa            | )                      |
| 🗌 Självskattad hälsa (Hälsa)                                         | 🗆 Inskriven i förskola (Det           | tidiga livets villkor) |
| 🗌 Gymnasieexamen (Kunskaper, k                                       | competenser och utbildning)           |                        |
| Gymnasiebehörighet (Kunskape                                         | r, kompetenser och utbildning)        |                        |
| Ekonomisk standard (Inkomster                                        | r och försörjningsmöjligheter)        |                        |
| 🗌 Avstätt från att gå ut ensam av r                                  | rädsla (Boende och närmiljö)          |                        |
| Störd sömn av trafikbuller (Boen                                     | nde och närmiljö)                     |                        |
| Alkohol, riskkonsumtion (Levna                                       | dsvanor) 🗌 Tobaksrökning, da          | glig (Levnadsvanor)    |
| Fysisk aktivitet (Levnadsvanor)                                      |                                       |                        |
| 🗌 Grönsaks- och rotfruktsintag, da                                   | gligt (Levnadsvanor)                  |                        |
| 🗌 Tillit till andra, låg (Kontroll, infly                            | tande och delaktighet)                |                        |
| 🗌 Utsatt för kränkande behandling                                    | ) eller bemötande (Kontroll, inflytar | nde och delaktighet)   |
| Utsatt för våld eller hot om våld                                    | (Kontroll, inflytande och delaktight  | et)                    |
| 🗌 Valdeltagande (Kontroll, inflytan                                  | de och delaktighet)                   |                        |
| MPR-vaccination (En jämlik och                                       | hälsofrämjande hälso- och sjukvå      | rd)                    |
| <ul> <li>Avstätt tandvård av ekonomiska<br/>och sjukvård)</li> </ul> | a skäl trots behov (En jämlik och hå  | älsofrämjande hälso-   |
| Inkludera ändringar gjorda i diagra                                  | am, till exempel val av tid och kön.  |                        |
| Hämta som PDF för utskrift                                           |                                       |                        |
|                                                                      |                                       |                        |

#### Olika vyer

För att zooma in och ut på kartan, använd knapparna. För att se hur kärnindikatorer förändrats över tid, tryck på play-knappen, som du hittar under kartan till vänster.

Bild 11. En skärmdump från faktabladen som visar hur mer information om de olika kärnindikatorerna visas.

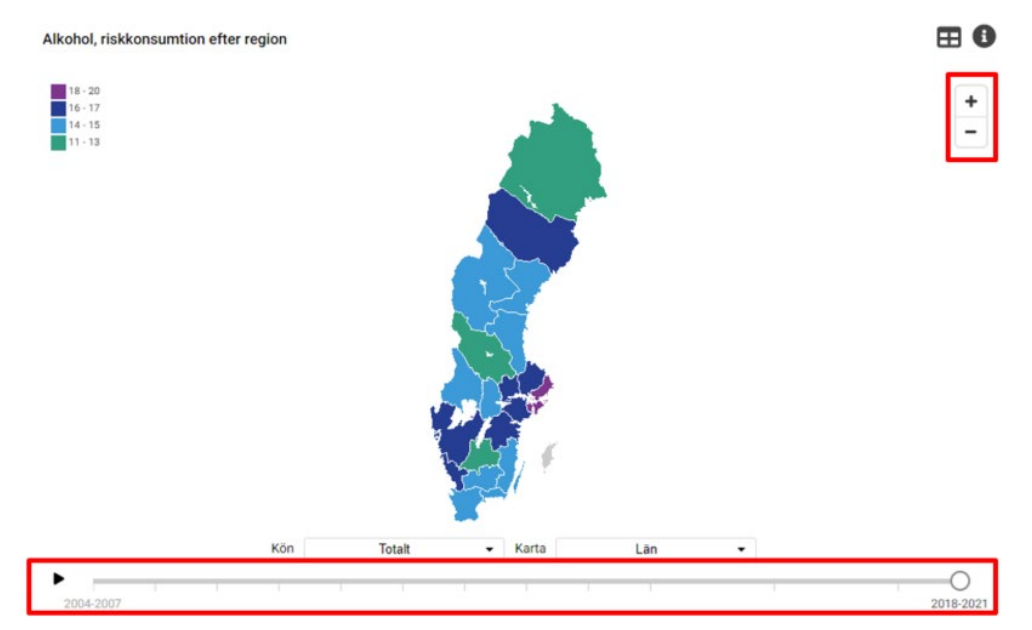

För att se mer information om kärnindikatorn tryck på informationsknappen.

Bild 12. En skärmdump från faktabladen som visar hur mer information om de olika kärnindikatorerna visas.

En ruta med mer information om kärnindikatorn syns. Även länkar till annan relevant information finns i rutan.

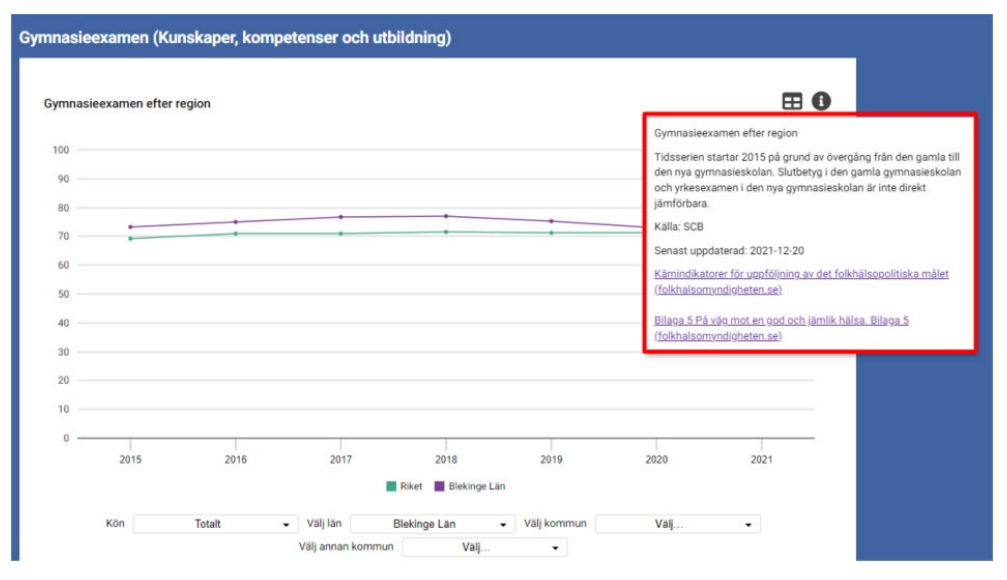

Bild 13. En skärmdump från faktabladen som visar hur mer information om de olika kärnindikatorerna visas.

#### Vad för statistik som visas

De flesta kärnindikatorer har samma uppbyggnad, där det är möjligt. Du kan välja kön, län, kommun samt en annan kommun.

Bild 14. En skärmdump från faktabladen som visar vilken information som visas i figurerna.

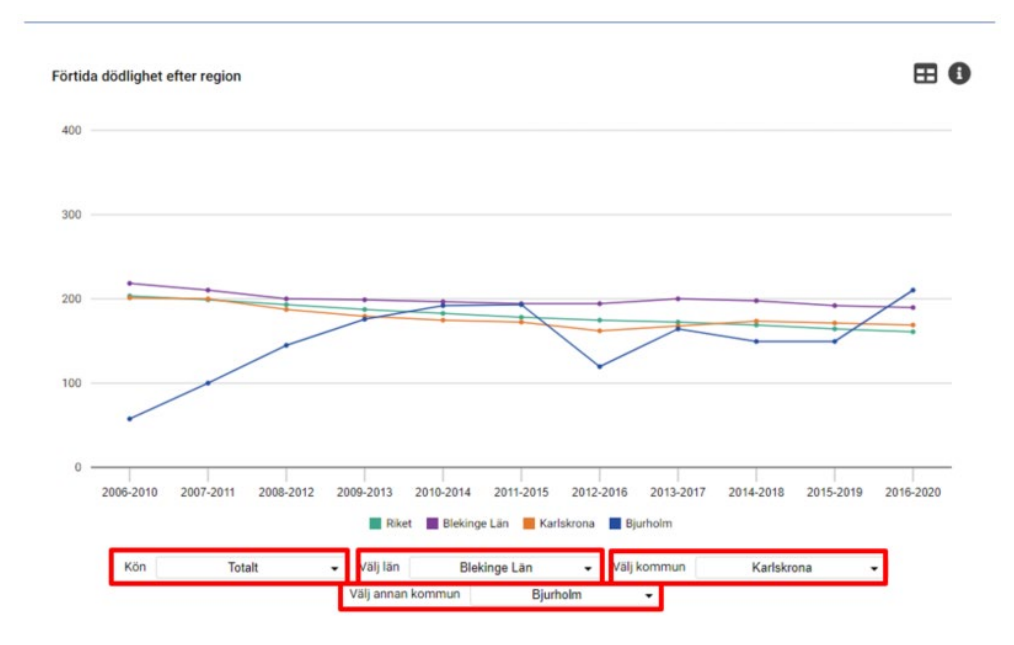

I kartvyn kan du välja, kön, ålder och län. Det finns olika val möjliga beroende på vilka data som finns tillgängligt.

Bild 15. En skärmdump från faktabladen som visar vilken information som visas i figurerna.

⊞0 220,5 - 247,8 + 193,2 · 220,4 165,9 · 193,1 138,6 · 165,8 \_ otalt 15-64 år Totalt 25-64 år Totalt 15-64 dersstandardiserad Totalt 25-64 aldersstandardiserad Totalt Totalt 15-64 år Karta Kö • Län • Kvinnor Lān 0 Män Kommuner 2016-2020 Totalt Kommuner (förstorade storstadsregioner)

I kartvyn under valet "kommuner (förstorade storstadsregioner) syns de tre Förtida dödlighet efter region

storstadsregionernas kommuner. Det går att zooma in på kartan.

Bild 16. En skärmdump från faktabladen som visar vilken information som visas i figurerna.

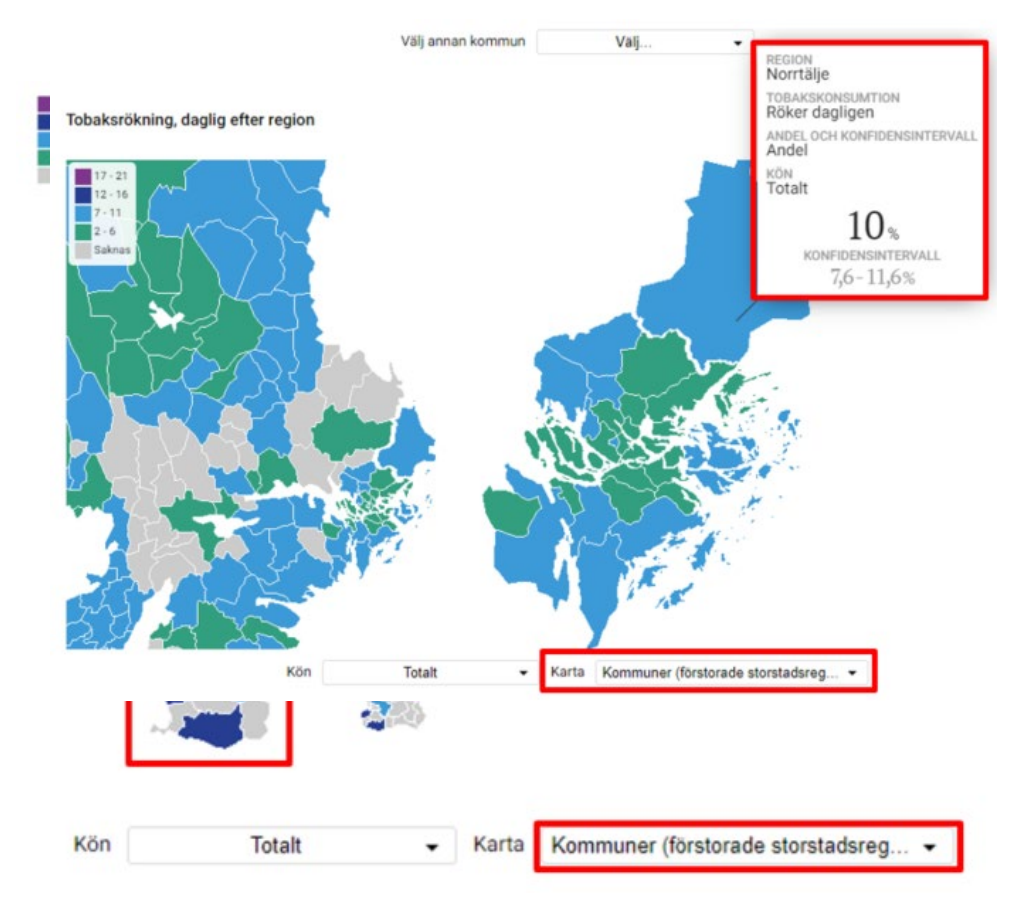

För vissa kärnindikatorer syns även konfidensintervall i figurerna och på kartan.

Bild 17. En skärmdump från faktabladen som visar hur konfidensintervall visas i figurerna.

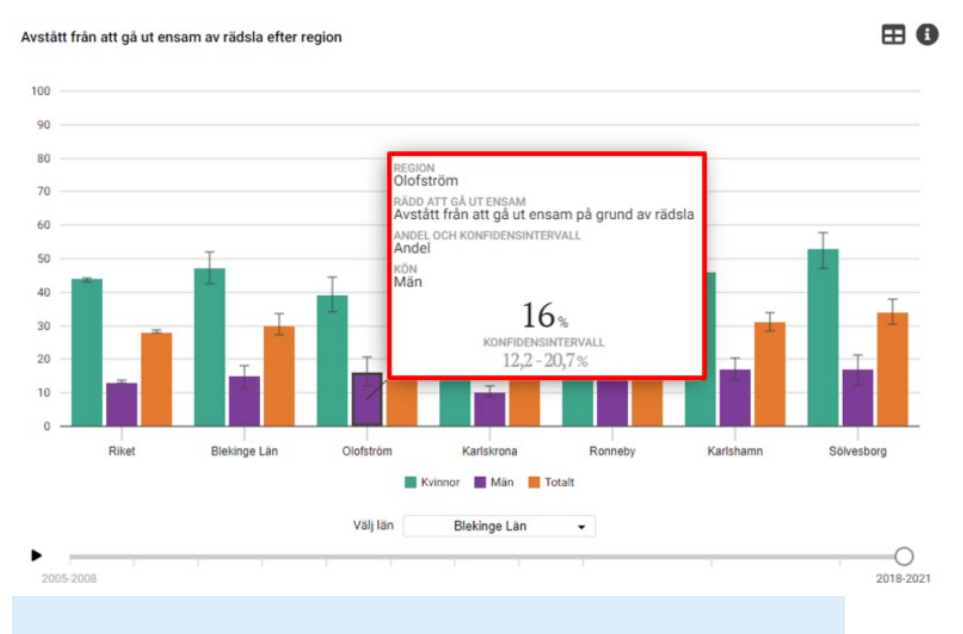

#### Kontakta oss

Har du frågor och funderingar om Faktabladen eller förbättringsförslag kan du kontakta oss på <u>folkhalsanisverige@folkhalsomyndigheten.se</u>